## GUIDA INSTALLAZIONE APP ARREDAMENTI MAGGIONI

Prima di iniziare con l'installazione dell'app è bene sapere che non vi è richiesto di andare sul AppStore o PlayStore ma, per installare la nuova app di Arredamenti Maggioni è necessario soltando andare sul sito: <u>https://www.arredamentimaggioni.it/app/</u>

## IOS

Per installare l'app su un dispositivo con IOS dobbiamo andare sul sito dell'app e premere l'icona di condivisione.

Dopodichè dobbiamo scegliere l'opzione "Aggiungi a Home" tra le varie che ci vengono proposte.

Una volta premuto ci verrà chiesto di scegliere il nome che vogliamo dare all'App, per comodità possiamo lasciare quello che ci propone il dispostitivo ( Arredamenti Maggioni ).

Dopo aver seguito tutti i passi potrete trovare l'App nella schermata Home del nostro dispositivo.

## ANDROID

Per installare l'app su un dispositivo con ANDROID dobbiamo andare sul sito dell'app e premere

l'icona delle impostazioni di Google Chrome e successivamente premere su "Aggiungi a Schermata Home".

Dopodichè ci verrà chiesto di scegliere il nome che vogliamo dare all'App, per comodità possiamo lasciare quello che ci propone il dispostitivo ( Arredameni Maggioni).

Una volta scelto il nome dobbiamo premere su aggungi e troveremo l'App installata nella schermata

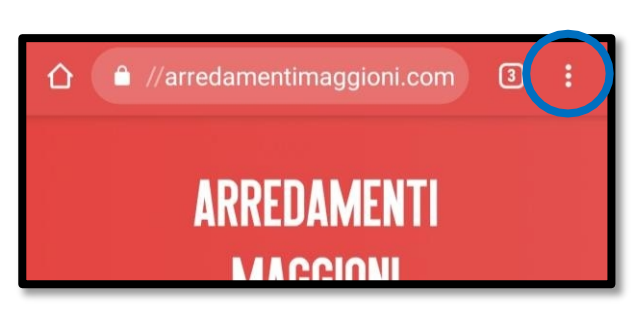

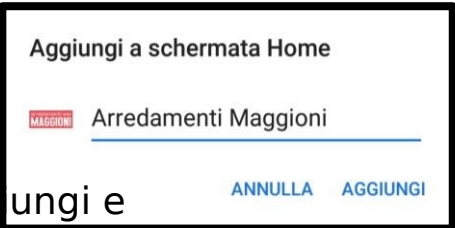

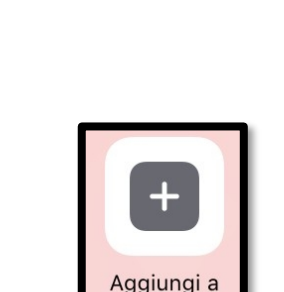

Home

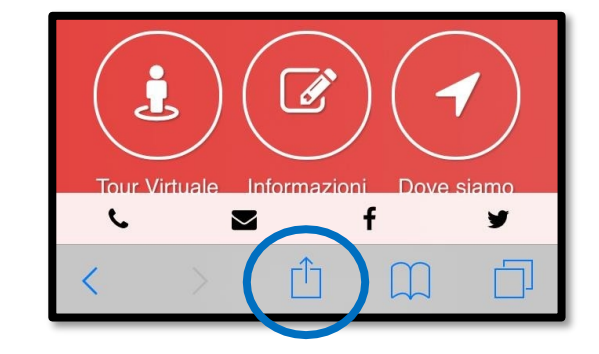

## Home del nostro dispositivo